Comment se connecter à internet via wifi sur les récepteurs

> ECHOLINK BRAVO ECHOLINK BRAVO MINI ECHOLINK BRAVO BT ECHOLINK BRAVO MAX

Vous avez besoin d'une clé wifi afin de recevoir le réseau wifi

Voici les clés wifi compatibles avec votre récepteur : RT5370/MT7601

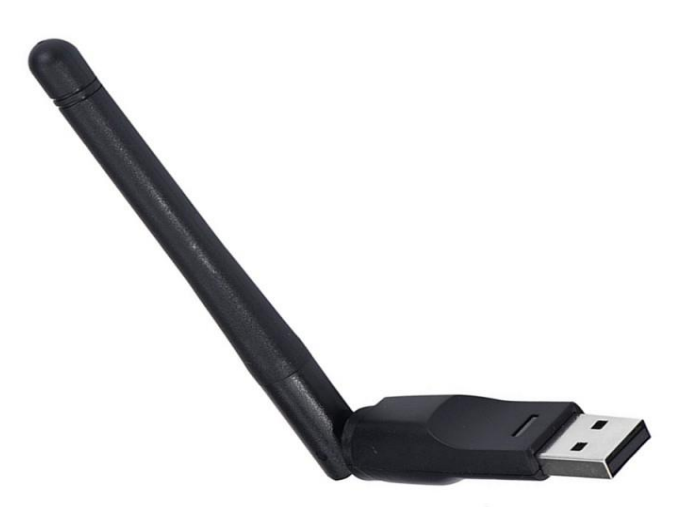

- 1) Branchez votre clé wifi à votre récepteur
- 2) Appuyez sur le bouton **'Menu'** de votre télécommande pour accéder à l'interface principale du récepteur

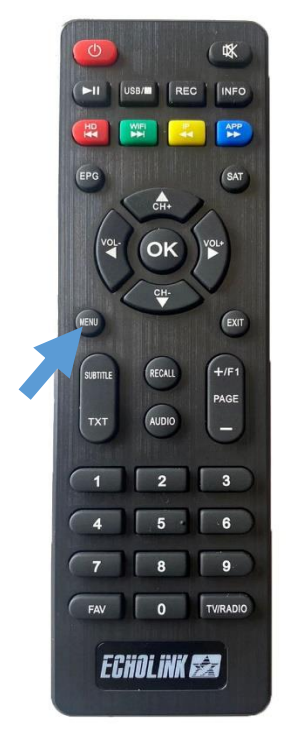

## 3) Appuyez sur 'Expansion'

| Times          |                 |
|----------------|-----------------|
| System Setting | Network Setting |
|                | WIFI            |
| Expansion      | Server          |
|                | IPTV            |
|                | APPS            |
| About STB      | File            |
| Installation   | Record Files    |
| Channel Edit   |                 |

# 4) Appuyez sur **'WIFI'**

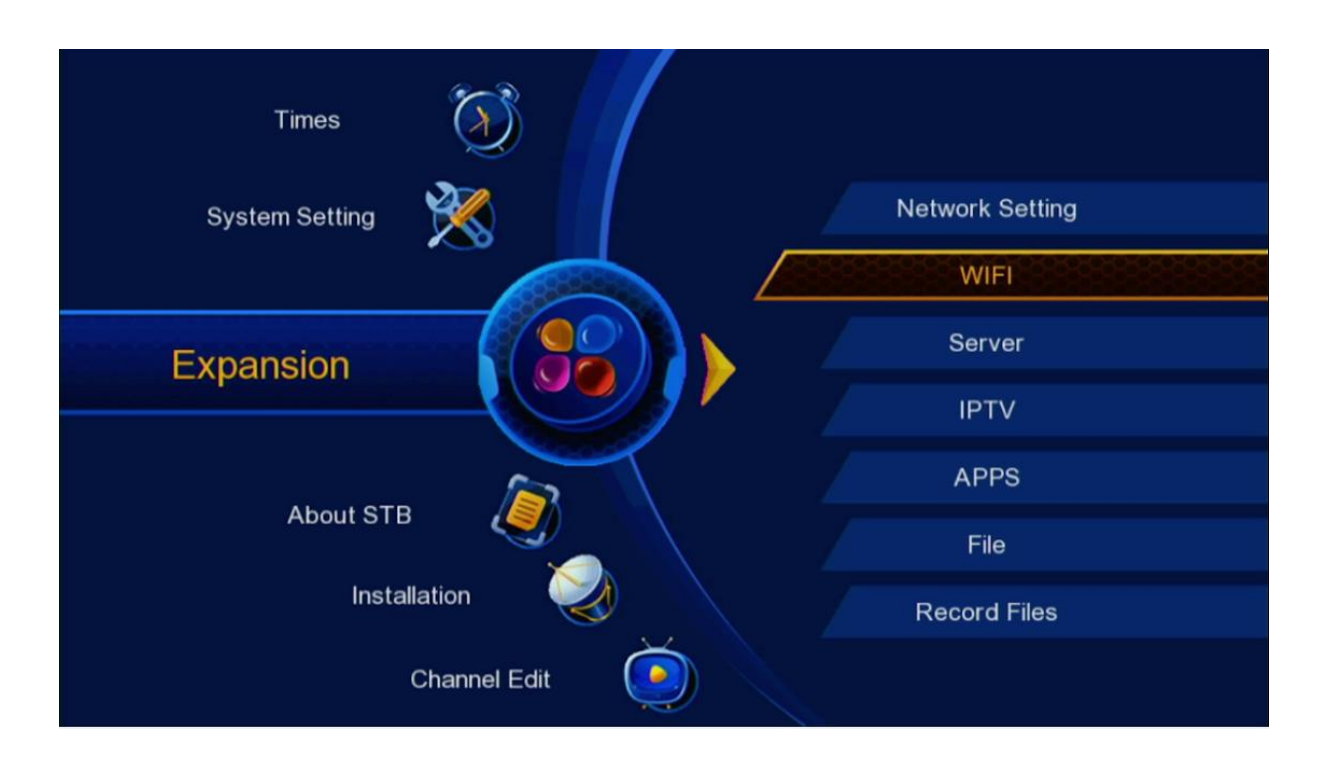

5) Sélectionnez votre réseau wifi, puis appuyez sur le bouton OK de votre télécommande

| Wifi Setting                          |         |               |           |
|---------------------------------------|---------|---------------|-----------|
|                                       | WIFI    |               |           |
| 1. ECHOLINK                           |         |               | الر, 😖    |
| 2. Linksys00158                       |         |               | llı, 🖴    |
| <ol><li>La_Fibre_dOrange_D8</li></ol> | 00      |               | 🔒 .ul     |
| 4. WIFI_VC_PRO_MS                     |         |               | a. 11 📾   |
| 5. D-Link                             |         |               | llı. 🖴    |
|                                       |         |               |           |
| Status                                |         | No Connectior | <br>ו!    |
| ✤ Move OK Setup                       | bbA 🧿   | 💿 Update      | Exit Exit |
| T Forget                              | - / 100 | opulio        |           |
|                                       |         |               |           |
|                                       |         |               |           |

## 6) Appuyez sur '**Password**'

| 1. ECHOLI<br>2. Linksys(<br>3. La_Fibro<br>4. WIFI_V(<br>5. D-Link<br>Status | IP Addr<br>Mac Addr<br>Quality<br>Password<br>Save | ECHOLINK<br>N/A<br>ac:84:c6:75.77:fa<br>99/100<br>On<br>N/A<br>Cancel | Q<br>Q<br>Q<br>Q<br>Q<br>Q<br>I |
|------------------------------------------------------------------------------|----------------------------------------------------|-----------------------------------------------------------------------|---------------------------------|
| ☆ Move                                                                       | Setup 🧼                                            | Add 💿 Update                                                          | e Exit Exit                     |

 Entrez votre mot de passe, puis confirmez en cliquant sur le bouton jaune de la télécommande

| Wi         | fi S  | ettir | ng |      |      |       |     |    |      |       |       |       |        |  |
|------------|-------|-------|----|------|------|-------|-----|----|------|-------|-------|-------|--------|--|
|            | Ke    | eyboa | rd |      |      |       |     |    |      |       |       |       |        |  |
|            |       |       |    |      | 010  | 10104 |     |    |      |       |       | Х     |        |  |
|            | Q     | W     | Е  | R    | Т    | Y     | U   | Ι  | 0    | Ρ     | {     | }     | II.    |  |
|            | A     | S     | D  | F    | G    | Н     | J   | К  | L    | :     | "     | -     |        |  |
|            | Ζ     | Х     | С  | V    | В    | Ν     | М   | <  | >    | ?     | Eng   | glish |        |  |
|            | A/a   | 123   |    |      | Spa  | ace   |     | *  | OK   | +     | Clr(I | Info) | J      |  |
|            | ·     | ***   |    |      | Save |       |     | Ca | ncel |       |       |       |        |  |
| 🗢 N        | love  |       | OK | Setu | р    | 0     | Add | 1  | 🔍 Up | odate |       | Exi   | t Exit |  |
| <b>1</b> F | orget | ł     |    |      |      |       |     |    |      |       |       |       |        |  |
|            |       |       |    |      |      |       |     |    |      |       |       |       |        |  |

# 8) Appuyez maintenant sur '**Save**'

| Wifi Setting                                                       |                                            |                                                                |                                       |  |
|--------------------------------------------------------------------|--------------------------------------------|----------------------------------------------------------------|---------------------------------------|--|
| 1. ECHOLI<br>2. Linksys(<br>3. La_Fibro<br>4. WIFI_V(<br>5. D-Link | IP Addr<br>Mac Addr<br>Quality<br>Password | ECHOLINK<br>N/A<br>ac:84.c6:75:77:fa<br>99/100<br>On<br>****** | 0 0 0 0 0 0 0 0 0 0 0 0 0 0 0 0 0 0 0 |  |
| Status Move Forget                                                 | Save<br>K Setup 🔅                          | Cancel<br>Add 💿 Update                                         | tion!                                 |  |

Félicitation, votre récepteur a été connecté avec succès à internet

| 1. ECHOLI<br>2. Linksys0<br>3. La_Fibre<br>4. WIFI_VC<br>5. D-Link | WIFI Message [WiFi]: Connected Success! | 00 00 00 00 00 00 00 00 00 00 00 00 00 |
|--------------------------------------------------------------------|-----------------------------------------|----------------------------------------|
| Status<br>Move OK<br>Forget                                        | Connected!<br>Setup 🧼 Add 💿 Update      | Exe Exit                               |

### Vous pouvez maintenant utiliser vos applications préférées

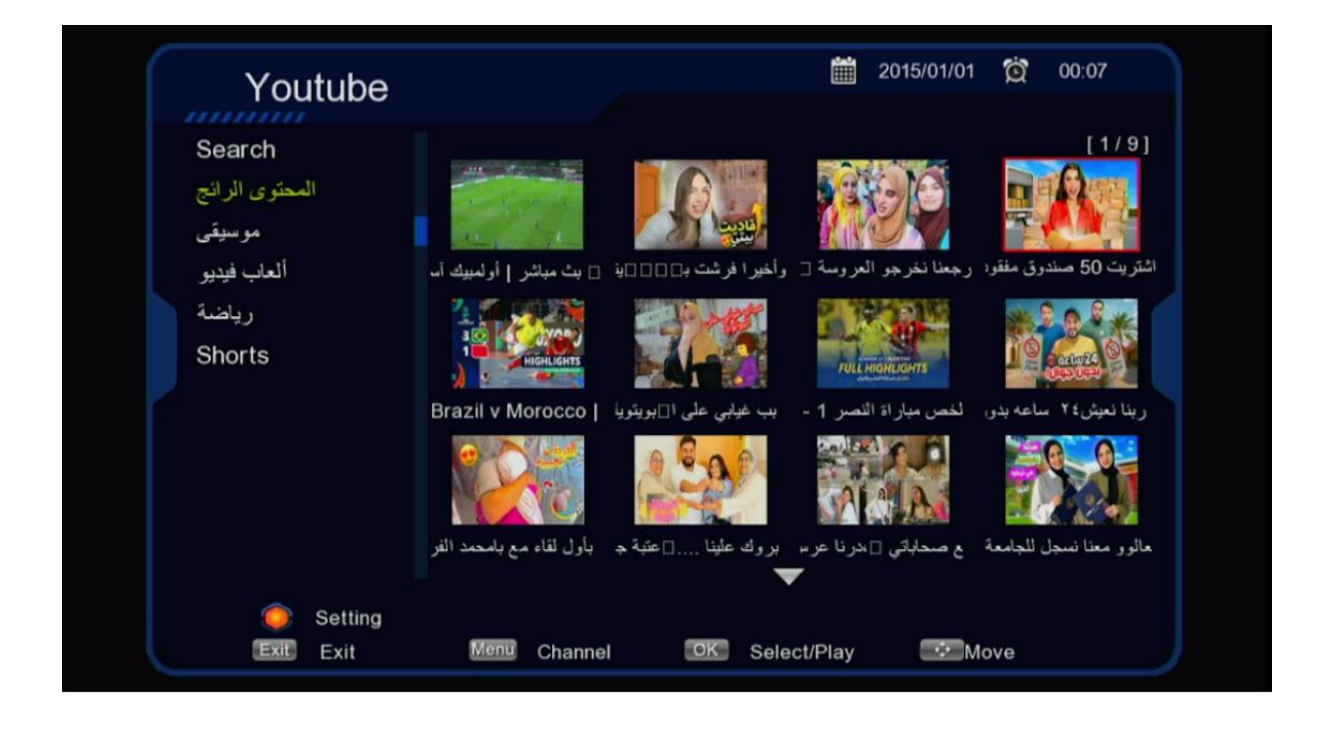

### Nous espérons que cet article sera utile